## پژواک؛ خبرنامة علم سنجي دانشگاه علوم پزشکي کردستان

### اطلاعرسانى

\*\*\* همزمان با هفتهٔ دولت، از فاز دوم توسعهٔ سامانهٔ علم سنجی اعضای هیات علمی وزارت بهداشت، درمان و آموزش پزشکی رونمایی شد در توسعهٔ اخیر سامانهٔ علم سنجی اعضای هیات علمی، اطلاعات پروفایل Google Scholar اعضای هیئت علمی نیز به پروفایل سامانهٔ علمسنجی ایشان افزوده شده است. بدینترتیب در صفحهٔ اصلی سامانهٔ علمسنجی در آدرس <u>http://isid.research.ac.ir</u> با انتخاب دکمهٔ Google Scholar در بخش میانی صفحه، اطلاعات و شاخصهای اعضای هیات علمی براساس پروفایلGoogle Scholar ایشان قابل مشاهده، ارزیابی و رصد خواهد بود. با توجه به اینکه پروفایل Google Scholar افراد در بر گیرندهٔ تمامی مقالات منتشرشدهٔ ایشان از جمله مقالات فارسی است، در حال حاضر تمامی مقالات اعضای هیات علمی از جمله مقالات فارسی، در سامانهٔ مذکور مورد محاسبه و پایش قرار می گیرد. لازم به ذکر است که پیش فرض سامانه همچنان، مقالات و شاخصهای بانک اطلاعاتیScopus است.

#### \*\*\* تعریف پروفایل اعضای محترم هیئت علمی در Google Scholar Citation ضروری است

با توجه به رونمایی از اطلاعات پروفایل Google Scholar اعضای هیئت علمی در فاز دوم توسعهٔ سامانهٔ علم سنجی اعضای هیات علمی وزارت بهداشت، درمان و آموزش پزشکی و ایجاد امکان مشاهده، ارزیابی و رصد اطلاعات مربوط به تولیدات علمی ایشان؛ ضرورت دارد اعضای محترم هیئت علمی که تاکنون موفق به تعریف این پروفایل نشدهاند، تا پایان شهریور ماه جاری، با استفاده از راهنمای تعریف پروفایل Google Scholar نسبت به تعریف و فعالسازی پروفایل خود اقدام کرده و URL پروفایل خود را همراه با نام و نامخانوادگی، به نشانی پست الكترونيك <u>sci@muk.ac.ir</u> ارسال فرمايند.

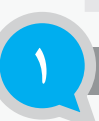

پژوهشگر ارجمند این خبرنامه جهت اطلاع سریع شما از گزارشهای موردی و ماهیانهٔ واحد علمسنجی (رشد اعضای هیأت علمی و پژوهشگران دانشگاه)، آموزش مفاهیم علمسنجی و استنادی، تغییرات وبسایت علمسنجی دانشگاه علوم پزشکی کردستان، مهمترین اخبار هر ماه، تغییرات سامانهٔ اعضای هیأت علمی و کار گاههای آموزشی واحد علمسنجی، به صورت ماهنامهٔ خبری (خبرنامه) و در حجم کم، تهیه و تنظیم و حداکثر تا اوایل ماه در وبسایت علمسنجی دانشگاه علوم پزشکی کردستان و وبسایت مدیریت امور پژوهشی بارگذاری میشود. امید است با مراجعه و مطالعهٔ خبرنامهٔ واحد علمسنجی نسبت به کسب اطلاع از تغییرات اطلاعات علمسنجی و استنادی پژوهشگران و وابستگی سازمانی دانشگاه اقدام فرمایید از شمارهٔ اردیبهشت ماه، اطلاعات به صورت سرفصلبندی ثابت تنظیم و دربازهٔ زمانی مذکور بارگذاری خواهد شد

سادفت بروش وقادري

ارتباط با كارشناس علم سنجي؛ معصومه انصارى ايميل : Sci@muk.ac.ir شماره تماس : ۳۳٦٦٤٦٤٩ (۰۸۰)

چرا تعریف پروفایل توسط پژوهشگران اهمیت دارد؟

وجه به تخصصی شدن علوم و بعضاً افزایش علوم میانرشتهای؛ ضرورت ارتباط علمی پژوهشگران یک حوزه و حوزههای مرتبط بر کسی پوشیده نیست. یکی از روشهای ایجاد این ارتباط و اطلاعرسانی وجود شگران در رشتههای مختلف، تعریف پروفایلهای علمی توسط پژوهشگران است. شرکت الزویر، پشتیبان پایگاه اطلاعات استنادی Scopus و شرکت کلاریویت آنالایتیکز (جایگزین جدید شرکت تامسون رویترز)، پایگاه اطلاعات استنادی Web of Science به ترتیب پروفایلهای ORCID و ResearcherID را در اختیار پژوهشگران میگذارند تا امکان تعریف پروفایل را برای ایشان مقدور کنند. لازم به ذکر است که با تعریف و Meb of Science مختلف، تعریف پروفایل مان مقدور کنند. لازم به ذکر است که با تعریف العای المکان تعریف پروفایل را برای ایشان مقدور کنند. لازم به ذکر است که با تعریف ResearcherID و ORCID و ORCID و ORCID و مرکت کاریویت آنالایتیکز ایشان مقدور کنند. لازم به ذکر است که با تعریف پروفایل را برای ایشان مقدور کنند. لازم به ذکر است که با تعریف کر المکان تعریف پروفایل را برای ایشان مقدور کنند. لازم به ذکر است که با تعریف ک

# RESEARCHERID

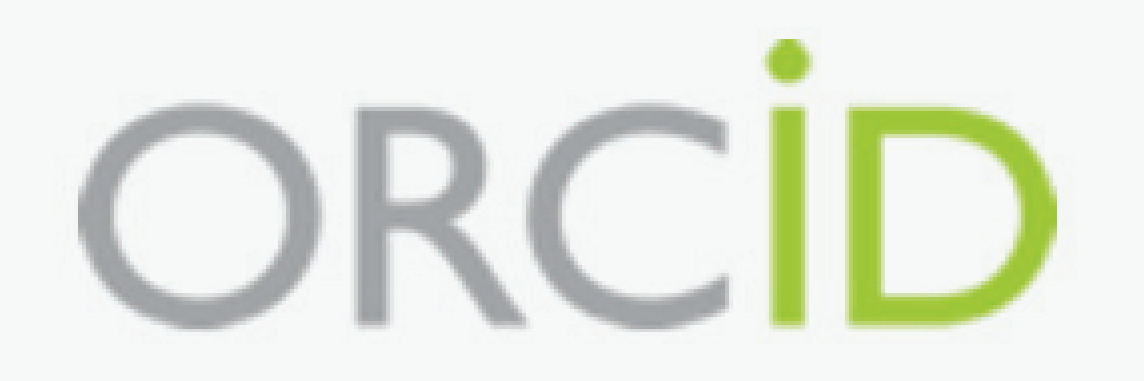

## Connecting Research and Researchers

| <b>پروفایلهای</b><br>علمسنجی پژوهشگران<br>پژوهه |
|-------------------------------------------------|
| پروفایل های DRCID                               |
| و دسترسیهای ملی و بینالمللی مقدور خواهد شد.     |
| دسترسی در:                                      |
| <u>/https://orcid.org</u> -                     |

http://www.researcherid.com

راهنمای ایجاد پروفایل علمی در Google Scholar Citation

این سرویس توسط گوگل راهاندازی شده و امکان ساخت رایگان پروفایل را فراهم می کند. از طریق این پروفایل رایگان نویسندگان قادر به پیگیری ارجاعات مقالات خود خواهند بود. این سرویس بر اساس تعداد مقالات و ارجاعات آنها به محاسبه H-index نیز میپردازد. مقالات هر پژوهشگر به صورت خودکار و یا دستی به پروفایل فرد اضافه میشوند و قابلیت بهروزشدن دارند. در این سرویس نویسنده قادر به مشاهده کلیهٔ مقالات فارسیی و انگلیسی خود خواهد بود.

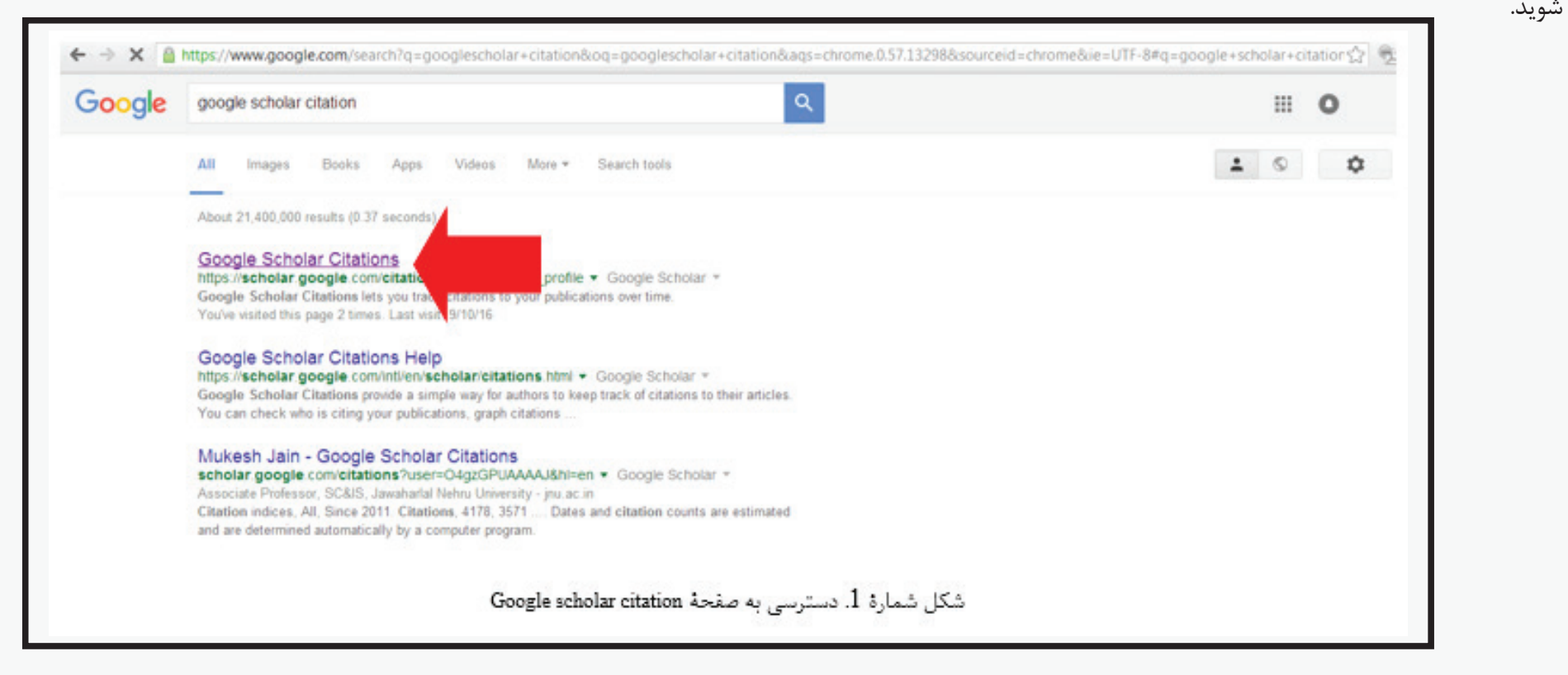

بعد از ورود به این سرویس از شما درخواست می شود با حساب کاربری جی میل وارد شوید (در صورت عضویت در سرویس جی میل میتوانید با این اکانت وارد شوید) و در صورت عدم تمایل و یا نداشتن حساب کاربری جی میل میتوانید از طریق گزینهٔ create an

آموزشی انگلیسی خود خواهد بود.

#### روش ساختن پروفایل عمومی برای نویسندگان با جستجو در گوگل وارد Google scholar citations شوید.

بعد از ورود به این سرویس از شما درخواست میشود با account، یک حساب کاربری جدید بسازید. وارد صفحهٔ Citations sign up form خواهید شد. اطلاعات در خواست شده را تا مرحلهٔ پایانی تکمیل کنید.

| p 1: Profile Step 2: Articles Step 3: Updates                                                   | Google scholar<br>My Citations - Help | Google                                                                         |
|-------------------------------------------------------------------------------------------------|---------------------------------------|--------------------------------------------------------------------------------|
| Ne<br>rark ritations to your while ations. Annear in Goorda Scholar cearch rasults for yo       |                                       | One account. All of Google.<br>Sign in to continue to Google Scholar Citations |
| ame * filiation or example: Professor of Computer Science: Starford University                  |                                       | Θ                                                                              |
| mail for verification<br>se an email address at your institution. For example, yourname@mit.edu |                                       | Email<br>Password                                                              |
| reas of interest:<br>or example. Artificial Intelligence, Conservation Biology, Pricing Theory  |                                       | Sign in<br>Stay signed in Need help?                                           |
| Next step                                                                                       |                                       | Create an account                                                              |

– لطفاً در قسمت "Name" نام کامل (فرم پذیرفته شدهٔ نام و نامخانوادگی را که در مقالات خود بکار میبرید) وارد کنید. در قسمت وابستگی سازمانی عنوان و اطلاعات دانشگاه را فقط به صورت زیر درج کنید:

kurdistan University of Medical Sciences

و از ذکر نام گروه، مرکز، رتبهٔ علمی و مدرک و … جداً خودداری فرمایید تا جستجوی مقالات شما و بهروزرسانی به درستی انجام شود. ترجیحاً در قسمت نشانی پست الکترونیک از آدرس آیدی دانشگاهی خود استفاده کنید.

بعد از تکمیل این قسمت با کلیک روی Next step به مرحلهٔ بعد میروید. در این مرحله طبق شکل زیر گوگل اسکولار سایتیشن، مقالات نویسنده را به صورت خودکار جستجو و لیست میکند.

\*\*\* به این نکات توجه فرمایید:

|                                                                                | 1                                                  |                                                                                                    |
|--------------------------------------------------------------------------------|----------------------------------------------------|----------------------------------------------------------------------------------------------------|
| Dmfle Step 2: Articles Step 3: Lindates                                        | Coogle scholar                                     |                                                                                                    |
| Step 3. Optices                                                                | Google scholar                                     | Add                                                                                                    |
|                                                                                | Help                                               | Find articles that you've written and add them to your profile. Later, you can edit or delete the articles in your profile or add more |
|                                                                                |                                                    | articles to your profile.                                                                                                    |
| to list Articles by the affinitian Add selected articles Remove                | articles                                           | Search article                                                                                                    |
| t: All, None                                                                   | N                                                  | The expection for your same satisfa titles, so without as topical leaveneds                                                            |
| flects of depression and anxiety symptoms on cardiac mortality fo              | o myocardial infarction: A 2-year follow-up        | Try searching for your name, and e bles, consumors, or topical keywords.                                                               |
| Hosseini, K Yousefnejad, S Tabiban International journal of psychiatry in      |                                                    | Article groups                                                                                                    |
| 2-antiplasmin and plasminogen, and the risk of myocardial infarction in        | women                                              |                                                                                                    |
| Bagheri, V Mokhberi, G Janbabaii, K Yousefnejad HealthMed, 2013                |                                                    | Keyvan Yousefnejad                                                                                                    |
| elationship between the Level of Serum Uric Acid and Severity of Coror         | nary Artery Atherosclerosis Determined by Coronary | Effects of depression and anxiety symptoms on cardiac mortality following myocardial infarction: A 2-year follow-up                    |
| ngiography in Patients with Chronic Stable Angina.                             | ellisteri 2012                                     | Association between Serum Iron and the Severity of Coronary Artery Disease.                                                            |
| Nabati, Nik Shiran, Z Estanani, K Youseinejad Journal of Mazandaran University | or medical, 2013                                   | G Azizi International Cardiovascular Research Journal, 2013                                                                            |
| ong-term clinical outcome after implantation of second-generation bare-        | metal stents                                       | Add all 6 articles   See all articles                                                                                                  |
| rousenegeu, o mesolumi - Par J meo Oci April-June, 2003                        |                                                    | Search article                                                                                                    |
| ssociation between Serum Iron and the Severity of Coronary Artery Dise         | ease.                                              |                                                                                                    |
| pagnen, mionovizauen, vi movinoen, o Azizi international Gardiovascular Resear | un Journal, 2013                                   |                                                                                                    |
| ssociation between Serum Iron and the Severity of Coronary Artery              |                                                    | Skip this step                                                                                                    |
| Dagnen, mi Snokrzaden, v Mokriden, S Azizi                                     |                                                    |                                                                                                    |
|                                                                                |                                                    | شکار شماره 4 افرون مقالات به Google scholar citation                                                                                   |

در صورتی که همهٔ مقالات متعلق به شماست، از گزینهٔ add selected articles استفاده کنید و در صورت تمایل به حذف مقاله با انتخاب آن مقاله از گزینه (remove article(s استفاده کنید.

|                                                                                                    | and a reason acab                                                                                                    |                                                                                                    |                     |
|----------------------------------------------------------------------------------------------------|----------------------------------------------------------------------------------------------------|----------------------------------------------------------------------------------------------------|---------------------|
| Find articles that y<br>articles to your pro                                                                 | ou've written and add                                                                                                    | them to your profile. Later, you can edit or delete the articles in your                                                                                                    | profile or add more |
| author:"#                                                                                                    |                                                                                                    | Search article groups                                                                                                    |                     |
| Try searching for your                                                                                       | name, article titles, co-a                                                                                                    | uthors, or topical keywords.                                                                                                    |                     |
| Article groups                                                                                               |                                                                                                    |                                                                                                    | 1.1                 |
| Effects of depre                                                                                             | ession and anxiety sy                                                                                                    | mptoms on cardiac mortality following myocardial infarction: A 2-year                                                                                                    | ar follow-up        |
| Effects of depre<br>SH Hosseini, K Yo<br>Association be                                                      | ession and anxiety sy<br>ousefnejad, S Tabiban<br>tween Serum Iron and                                                           | mptoms on cardiac mortality following myocardial infarction: A 2-year<br>International journal of psychiatry in clinical, 2011<br>d the Severity of Coronary Artery Disease.                                                                                                    | ir follow-up        |
| Effects of depre<br>SH Hosseini, K Yo<br>Association bel<br>B Bagheri, M Shoi                                | ession and anxiety sy<br>ousefnejad, S Tabiban<br>tween Serum Iron and<br>krzadeh, V Mokhberi, S /                               | mptoms on cardiac mortality following myocardial infarction: A 2-yea<br>- International journal of psychiatry in clinical, 2011<br>d the Severity of Coronary Artery Disease.<br>Azizi International Cardiovascular Research Journal, 2013                                                        | ir follow-up        |
| Effects of depre<br>SH Hosseini, K Yo<br>Association be<br>B Bagheri, M Shol<br>Remove all 6 arti            | ession and anxiety sy<br>ousefrejad, S Tabiban<br>tween Serum Iron anx<br>krzadeh, V Mokhberi, S /<br>icles See all articles (Al | mptoms on cardiac mortality following myocardial infarction: A 2-yea<br>- International journal of psychiatry in clinical, 2011<br>d the Severity of Coronary Artery Disease.<br>Azizi International Cardiovascular Research Journal, 2013<br>Il articles are already in your profile)            | ir follow-up        |
| Effects of depresent K Yo<br>SH Hosseint, K Yo<br>Association bell<br>B Baghen, M Shol<br>Remove all 6 arti- | ession and anxiety sy<br>ousefnejad, S Tabiban<br>tween Serum Iron and<br>krzadeh, V Mokhben, S /<br>icles See all articles (Al  | mptoms on cardiac mortality following myocardial infarction: A 2-year - International journal of psychiatry in clinical, 2011 d the Severity of Coronary Artery Disease. Azizi International Cardiovascular Research Journal, 2013 II articles are already in your profile) Search article groups | ir follow-up        |

بعد از انتخاب مقالات با کلیک بر روی next step به مرحلهٔ بعد بروید. در این مرحله میتوانید نحوهٔ روزآمدکردن پروفایل خود را انتخاب کنید؛ این کار میتواند به صورت اتوماتیک و یا دستی انجام شود. با کلیک روی گزینهٔ "Go to my profile" وارد حساب کاربری

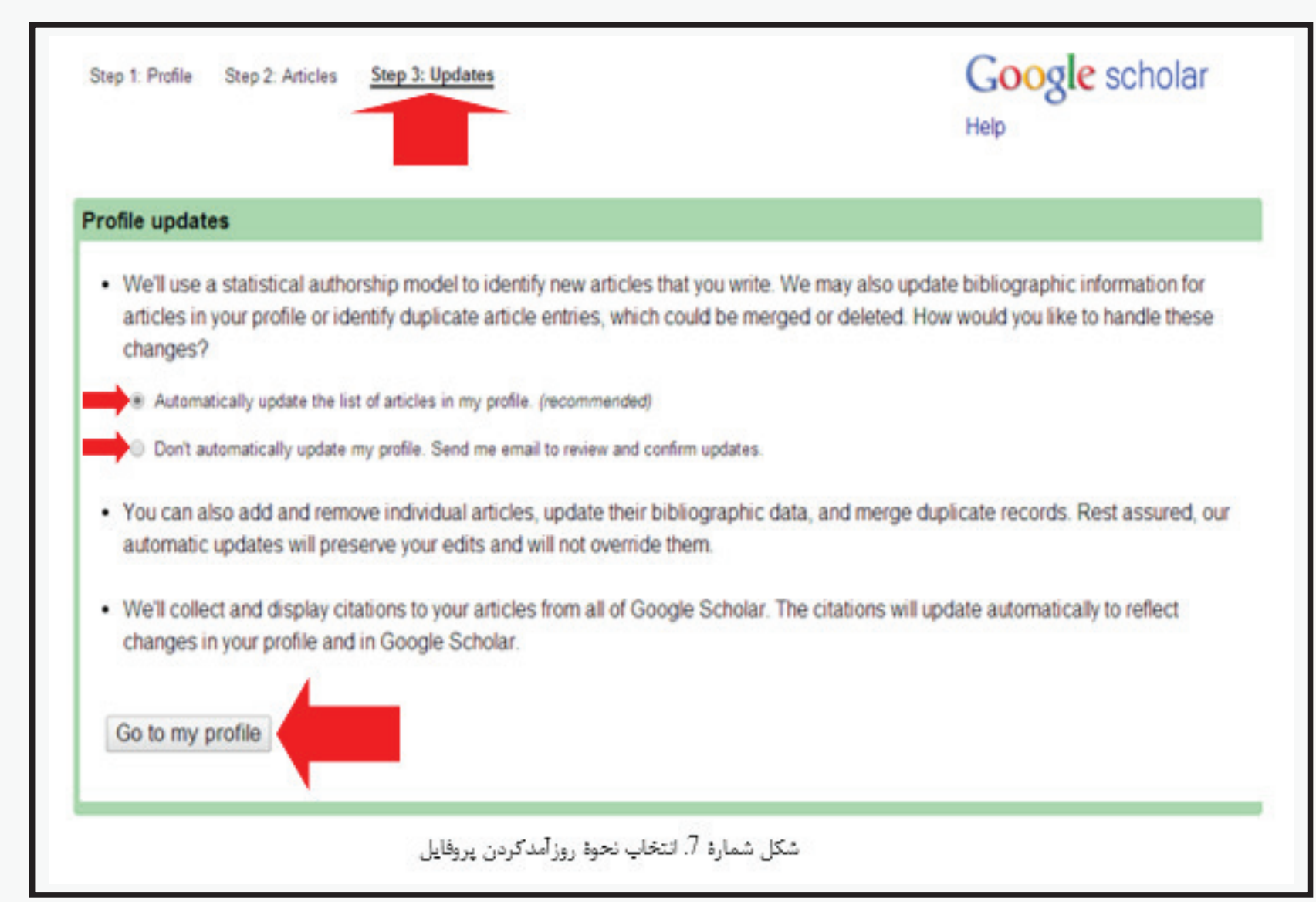

با ورود به حساب کاربردی خود امکان تنظیم و تغییر عکس پروفایل (Change Photo)، بررسی اطلاعات شخصی و اطلاعات مقاله/مقالات خود را خواهید داشت. پس از تأیید اطلاعات، پروفایل خود را در حالت "Make my profile public" قرار دهید تا اطلاعات شما

با ورود به حساب کاربردی خود امکان تنظیم و تغییر عکس پروفایل (Change Photo)، بررسی اطلاعات شخصی و اطلاعات مقاله/مقالات در Google Scholar جستجوپذیر شود. با کلیک بر روی گزینهٔ Save اطلاعات کاربر ذخیره و صفحهٔ اختصاصی او قابل مشاهده خواهد بود.

بعد از انتخاب مقالات با کلیک بر روی next step به مر. خود شوید.

## خبرنامة علم سنجى دانشگاه علوم پزشكي كردستان

| Kurdistan University of                                                                                                    | Edit 🖬 Follow - | Google Scholar                                |                   | M                             | Name      |                                          |              |
|----------------------------------------------------------------------------------------------------|-----------------|-----------------------------------------------|-------------------|-------------------------------|-----------|------------------------------------------|--------------|
| Kurdistan University of Medical Sciences                                                                                                   |                 |                                               | Q.                |                               | Kurd      | listan University of Medical Scienc      | 85           |
| کامین<br>Werified email at muk.ac.ir - Homepage<br>My profile is public                                                                    |                 | Citation indices All                          | Since 2011        | Junit                         | Attilatio | n<br>listan University of Medical Scienc | 05           |
| Change photo                                                                                                    |                 | Citations 4758<br>h-index 32<br>i10-index 119 | 4327<br>32<br>116 | ریاستان ارازانان<br>Change ph | Areas o   | of interest                              |              |
| □ Title + Add                                                                                                    | Cited by Year   |                                               | 11.1              |                               | Emailto   | or verification                          |              |
| Preparation and bioactivity evaluation of bone-like<br>hydroxyapatite nanopowder                                                           | 247 2008        |                                               | 2014 2015 2016    | _                             | scig      | emuk.ac.ir                               |              |
| MH Fathi, A Hanifi, V Mortazavi<br>Journal of materials processing technology 202 (1), 536-542                                             | 247 2000        |                                               |                   |                               | http:     | //www.muk.ac.ir/                         |              |
| Evaluation and characterization of nanostructure                                                                                           |                 | Add co-authors                                | + ×               |                               | 🖌 Mai     | ke my profile public                     |              |
| <ul> <li>nydroxyapatite powder prepared by simple sol-gel method<br/>MH Fathi, A Hanfi<br/>Materials letters 61 (18), 3978-3983</li> </ul> | 199 2007        | Mehdi Razavi                                  | + ×               |                               | Sav       | Cancel                                   |              |
| In vitro corrosion behavior of bioceramic, metallic, and                                                                                   |                 | Shahin Akhondzadeh<br>savahi o                | + ×<br>+ ×        |                               |           |                                          |              |
| MH Fathi, M Salehi, A Saatchi, V Mortazavi, SB Moosavi<br>Dentai Materiais 19 (3): 188-198                                                 | 151 2003        | Daryoosh Vashaee                              | + ×               | П тле                         | + Add =   | More 1-20                                |              |
| Correlation between testosterone, gonadotropins and prolactin                                                                              |                 | Lobat Tayebi                                  | + ×               |                               |           |                                          |              |
| and severity of negative symptoms in male patients with                                                                                    |                 | Mahshid Kharaziha                             | + ×               |                               |           | (عات و تصویر حساب کاربری                 | و تغيير اطا، |

| Web Images More | my gradons ruser = 11E+104                                                                                                    | AAAAAAANIII EU                                                                                               |          |       |                                                                                       | Sign in |
|-----------------|----------------------------------------------------------------------------------------------------|----------------------------------------------------------------------------------------------------|----------|-------|---------------------------------------------------------------------------------------|---------|
|                 | Kurdist<br>Science<br>Kurdistan U<br>Verified en<br>Wy profile in<br>Change photo                                                | tan University of Medical<br>es<br>inversity of Medical Sciences<br>al at mut.ec.r Homepage<br>a public      | tet 🕮 fi | 104 × | Claston indices All Since 2011<br>Clastons 4704 4273<br>himose 32 52<br>170 mides 115 |         |
| r               | Title 🕂 All 🗏 Mark                                                                                                    | 5-20                                                                                                    | Cited by | Year  |                                                                                       |         |
|                 | Preparation and bloactivity<br>nanopowder<br>MH Facts, A Handh, V Motazav<br>Journal of materials processing                     | evaluation of bone-like hydroxyapatite                                                                       | 241      | 2008  |                                                                                       |         |
|                 | Evaluation and characterizy<br>prepared by simple sol-pe<br>Mil Facts, A Havid<br>Materials tetters 01 (18), 2018-1              | ation of nanostructure hydroxyapatite powder<br>I method                                                     | 198      | 2007  | Add co-authors<br>Mohammachossein Fatti 4 X<br>Meholi Razevi 4 X                      | u       |
| r               | In vitro corrosion behavior o<br>metallic coated stainless s<br>Mir Path, M Settin, A Beatrin,<br>Denat Materials 19 (2), 180-19 | of bioceramic, metallic, and bioceramic-<br>teel dental implants<br>V Mortscavi, SB Mosavi, d                | 150      | 2005  | Shahin Alhondzadah + X<br>savati o + X<br>Daryoteh Vashasa + X                        |         |
| r               | Correlation between testos<br>seventy of negative sympto<br>schicophrenia<br>Schicophrenia<br>Schicophrenia masarch 24 (2).      | ferone, gonadotropins and prolactin and<br>ms in male patients with chronic<br>wjani. AA hejatuata L Kashani | 132      | 2006  | Lobel Tayebi + X<br>Mahahid Kharapiha + X<br>Araph Haniti + X<br>Maharapi Maratan + X |         |
|                 | Bloactive glass nanopowd<br>improvement of metallic im<br>MH Path, A Dootmohammadi<br>Journal of materials proceeding            | er and bioglass coating for biocompatibility<br>glant<br>subvolugy 209 (3), 1385-1381                        | 96       | 2009  | Dr. Ehsen Mohammadi-Zahrani + X<br>Ce-authors Edit.                                   |         |
|                 | Synthesis and characteriza<br>M Rharactha, MH Fachi<br>Ceramos International 20 (8), 2                                           | fion of bloadfive forsterite nanopowder                                                                      | 94       | 2009  | Tertifi respect<br>behaad mohemotur<br>Aaad Merculi                                   |         |
| r               | Mechanical alloying synthe<br>nanocrystalline fluoricated<br>Minifram, EM Zahrani<br>Journal of Crystal Growth 3111 (            | sis and bioactivity evaluation of<br>hydroxyapathe<br>h, 1392-1403                                           | 60       | 2009  | Karim Nasseri<br>Naseh Sigari<br>Parvaneh Taymoori<br>Dave Bostani                    |         |

|      |                     |           |           | Sign in |
|------|---------------------|-----------|-----------|---------|
|      | Google Sc           | holar     |           |         |
|      |                     |           | 0         | 2       |
|      | Citation indices    | All       | Since 20  | 011     |
|      | Citations           | 4758      | 4         | 327     |
|      | h-index             | 32        |           | 32      |
|      | 2008 2009 2010 2011 | 2012 2013 | 2014 2015 | 2016    |
|      | Add co-authors      |           |           |         |
|      | Mohammadhossein F   | athi      | +         | ×       |
|      | Mehdi Razavi        |           | +         | ×       |
|      | Shahin Akhondzadeh  |           | +         | ×       |
| Year | savabi o            |           | +         | ×       |
|      |                     |           |           |         |

#### خبرنامة علم سنجى دانشگاه علوم پزشكي كردستان

کارگاههای واحد علمسنجی به شرح ذیل برگزار خواهد شد. جهت اطلاع از نحوهٔ ثبت نام در این کارگاها و اطلاع از سایر کارگاههای واحد علم سنجی به "سامانهٔ مدیریت اطلاعات پژوهشی" زبانهٔ "کارگاههای آموزشی" به نشانی زیر مراجعه فرمایید.

http://research.muk.ac.ir/ Pages/Workshops/Default.aspx?Year=1396

\*\*\* عنوان: کارگاه "آشنایی با نرم افزارهای مدیریت مراجع و استناد دهی با تأکید بر نرم افزار مدیریت استناد Endnote.X8 " زمان، مکان: ۱۷ مهرماه ۱۳۹۶؛ سالن شهید رستم پور؛ ساعت ۱۴-۹

کارگاه کاربردی "آشنایی با پایگاههای اطلاعات استنادی Scopus و Web Of Science و پروفایلهای پژوهشگران (ORCID,ResearcherId, GoogleScholar) " زمان، مکان: ۱۹ مهرماه ۱۳۹۶؛ سالن شهید رستم پور؛ ساعت ۱۴-۹

> كارگاه كاربردى 🏾 انتخاب مجلات معتبر براى انتشار مقاله"؛ مقالهٔ خود را براى كدام مجله ارسال كنيم؟ " زمان، مکان: ۲۹ آذرماه ۱۳۹۶؛ سالن شهید رستم پور؛ ساعت ۱۴-۹

در شــماره های بعدی تحــولات تولیدات علمی، دسترسی های جدید، ژورنال یاب ها و آموزش های علم سنجی را دنبال کنید.

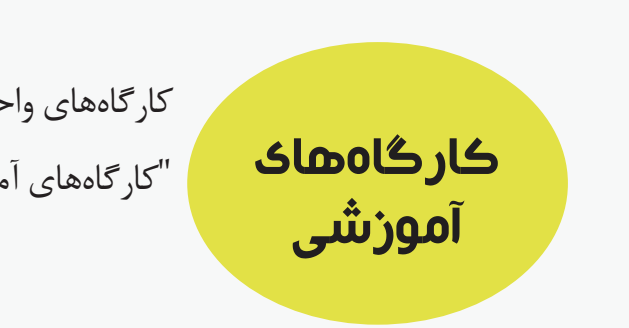

\*\*\* عنوان:

\*\*\* عنوان: